## VERIFICAÇÃO DE AUTORIZAÇÃO DA CHEFIA IMEDIATA DA REQUISIÇÃO DE MANUTENÇÃO CADASTRADA

**Passo 1)** Ao acessar o seu Portal Administrativo do SIPAC, vá na aba de Requisição → Infraestrutura → Manutenção → Acompanhar Requisições Enviadas.

| UFGD - SIPAC - Sistema Int                               | egrado de Patrimônio, Admi | nistração e Contratos 🛛 🗛                  | juda?   Tempo de Ses: | são: 01:26 MUDAR D | E SISTEMA V SAIR          |
|----------------------------------------------------------|----------------------------|--------------------------------------------|-----------------------|--------------------|---------------------------|
|                                                          |                            | Orçamento: 2023                            | 🎯 Módulos             | 🍗 Abrir Chamado    | 📲 Portal Admin.           |
| 4                                                        |                            |                                            | Alterar senha         | Mesa Virtual       | Editais                   |
| 🗋 Requisições 🛄 Comunicação 🛒                            | Compras 🗋 Contratos 🔒 O    | )rçamento                                  |                       |                    |                           |
| Infraestrutura 🔸                                         | Projeto/Obra               | •                                          |                       |                    |                           |
| Material/Serviço                                         | Manutenção                 | <ul> <li>Acompanhar Requisições</li> </ul> | Enviadas              |                    |                           |
| Material/Serviço Contratado 🔹                            | Conservação                | <ul> <li>Cadastrar Requisição</li> </ul>   |                       |                    | 2                         |
| Autorizaçãos                                             | Parecer Técnico/Avaliação  | <ul> <li>Modificar Requisição</li> </ul>   |                       |                    |                           |
| Autorizações                                             |                            | Avaliar Qualidade do Serv                  | riço                  | Trocar F           | oto                       |
| Buscar Requisições                                       |                            |                                            |                       | Editar P           | erfil                     |
| Estornar/Cancelar Requisição                             |                            |                                            |                       | Alterar S          | enha                      |
| Avisos Processos                                         |                            |                                            |                       |                    |                           |
| Abaixo estão listados os 20 últimos tópicos cadastrados. |                            |                                            |                       |                    | Memorandos<br>Eletrônicos |

**Passo 2)** No campo de de "Tipo de Requisição" selecione a opção " 11- REQUISIÇÃO DE MANUTENÇÃO". Selecione apenas o campo de "Número/Ano" e insira o número da requisição cadastrada. Após inseridas essas informações, clique no botão "Buscar"

| UFGD - SIPAC - Sistema Integra                                                                                              | do de Patrimônio, Administração e Contratos                                                         | Ajuda?   Tempo de Sessão | : 01:30 MUDAR DE | SAIR            |  |  |  |  |
|----------------------------------------------------------------------------------------------------|----------------------------------------------------------------------------------------------------|--------------------------|------------------|-----------------|--|--|--|--|
| 2                                                                                                    | Orçamento: 202                                                                                      | 3 🎯 Módulos              | 🍗 Abrir Chamado  | 📲 Portal Admin. |  |  |  |  |
|                                                                                                    |                                                                                                    | 🔗 Alterar senha          | 🍨 Mesa Virtual   | 💂 Editais       |  |  |  |  |
| Portal Administrativo > Consulta de Requisições                                                                             |                                                                                                    |                          |                  |                 |  |  |  |  |
| 🔍: Buscar                                                                                                    |                                                                                                    |                          |                  |                 |  |  |  |  |
| Opções de Busca                                                                                                    |                                                                                                    |                          |                  |                 |  |  |  |  |
| Tipo da Requisição:                                                                                                    | * 11 - REQUISIÇÃO DE MANUTENÇÃO                                                                     | ~                        | ]                |                 |  |  |  |  |
| Número/Ano:                                                                                                    | / 2023                                                                                              |                          |                  |                 |  |  |  |  |
| Tipo de Serviço:                                                                                                    | Ar condicionado 🗸 🗸                                                                                 |                          |                  |                 |  |  |  |  |
| Unidade Requisitante:                                                                                                    | 🗌 Unidade Requisitante: 🛛 11.01.03.33.0 Seção de Manutenção de Bens Imoveis (11.01.03.33.05.02) 🗸 🔍 |                          |                  |                 |  |  |  |  |
| Período:                                                                                                    | Período: 01/01/2023 🔛 a 31/12/2023                                                                  |                          |                  |                 |  |  |  |  |
|                                                                                                    | Buscar Cancelar                                                                                     |                          |                  |                 |  |  |  |  |
| * Campos de preenchimento obrigatório.                                                                                      |                                                                                                    |                          |                  |                 |  |  |  |  |
| Portal Administrativo                                                                                                    |                                                                                                    |                          |                  |                 |  |  |  |  |
| SIPAC   Coordenadoria de Informática - (67) 3410-2492   Copyright © 2005-2023 - UFGD - sipac.sistema01-producao - v5.9.1.89 |                                                                                                    |                          |                  |                 |  |  |  |  |

**Passo 3)** Na tela deve aparecer no campo "Status" a informação " ENVIADA A DIMAP" . Caso apareça "PENDENTE DE AUTORIZAÇÃO CHEFE UNIDADE" solicite a sua chefia imediata para realizar a autorização.

| UFGD - SIPAC                                                                                                    | - Sistema Int                                | egrado de Patrimônio,    | Administração e Con | tratos Aj     | uda?   Tempo de Sessão                    | : 01:30 MUDAR D | E SISTEMA V SAIR |  |  |
|----------------------------------------------------------------------------------------------------|----------------------------------------------|--------------------------|---------------------|---------------|-------------------------------------------|-----------------|------------------|--|--|
|                                                                                                    |                                              |                          | Or                  | çamento: 2023 | 🎯 Módulos                                 | 🍗 Abrir Chamado | 📲 Portal Admin.  |  |  |
| 4                                                                                                    |                                              |                          |                     |               | 🔗 Alterar senha                           | Mesa Virtual    | Editais          |  |  |
| PORTAL ADMINI                                                                                                    | Portal Administrativo > Lista de Requisições |                          |                     |               |                                           |                 |                  |  |  |
| 🖾: Visualizar Requisição 🛛 🐻: Comprovante da Requisição 🔂: Sup. de Fundos da Requisição 🎧: Arquivar Requisição                                       |                                              |                          |                     |               |                                           |                 |                  |  |  |
| Lista de Requisições Encontradas (1)                                                                                                    |                                              |                          |                     |               |                                           |                 |                  |  |  |
| Número/Ano Des                                                                                                    | scrição                                      | Local                    | Tipo                |               | Status                                    | Usuário         |                  |  |  |
| 2023 requ                                                                                                    | uisição teste 1                              | Prefeitura Universitária | 11 - REQUISIÇÃO DE  | MANUTENÇÃO    | PENDENTE DE<br>AUTORIZAÇÃO CHE<br>UNIDADE | FE              | 📖 📾 📑            |  |  |
| Página 1 de 1<br>Total de itens encontrados: 1<br><< Voltar                                                                                          |                                              |                          |                     |               |                                           |                 |                  |  |  |
| Portal Administrativo<br>SIPAC   Coordenadoria de Informática - (67) 3410-2492   Copyright © 2005-2023 - UFGD - sipac.sistema01-producao - v5.9.1.89 |                                              |                          |                     |               |                                           |                 |                  |  |  |